# --- INSTRUCTIONS WRITTEN FOR DESKTOP OR LAPTOP USE, NOT PHONE OR TABLET ---

### STEP #1

To access your BSO online subscription renewal, visit <u>bangorsymphony.org/subscribe</u> and click the button for "Renewing". This will take you to a CCA Box Office portal where you will sign in.

| $\equiv \prod_{m=1}^{M} MAINE$ |
|--------------------------------|
| Sign In                        |
| Email *                        |
|                                |
|                                |
| Continue                       |
| Createxecount                  |
|                                |

Enter the email address provided to you in your renewal letter. This is the email address you have on file in the CCA ticketing software system. No other email address will allow you to access your BSO subscription renewal. (You may change this to a new email address only after you have logged in.) Click the Continue button. Do not create a new account.

| $\leftarrow$ Back to Sign In   |      |
|--------------------------------|------|
| email@domain.com               |      |
| How would you like to sign in? |      |
| Password *                     |      |
|                                | Show |
| Keep me signed in              |      |
| Sign In                        |      |
| Sign In With a Code            | >    |
| Forgot Password                |      |

If you remember your password, enter it here and click the Sign In button. Otherwise, click the Sign in With a Code button. Go to your email account inbox to retrieve the six-digit code sent in a message from University of Maine – Arts (<u>no-reply@um-tickets.paclive.com</u>). Enter the code where indicated, and click the Verify button.

| Enter Your Code                                                                                                    |
|----------------------------------------------------------------------------------------------------|
| To sign in, please enter the 6-digit<br>verification code sent to<br><b>email@domain.com</b> . Check both your<br>inbox and spam folder for the code. |
| Didn't get it? Resend Code                                                                                                    |
| Verification Code *                                                                                                    |
| Verify                                                                                                    |
| Use Password Instead                                                                                                    |

You may use this process of signing in with a verification code every time you buy tickets at the CCA and forget about memorizing another password!

## STEP #2

| HOME                                                                                       | BUY TICKETS      | MAINE | MY ACCOUNT        | CONTACT US          |
|--------------------------------------------------------------------------------------------|------------------|-------|-------------------|---------------------|
|                                                                                            |                  | •     | 分                 | Manage My Account   |
| <u>University of Maine Tickets</u><br>Please Select One of the Fo<br>Maine Athletics Ticke | ollowing:<br>ets |       |                   | Enter Promo Code Go |
| Collins Center Ticket                                                                      | S                |       | COLLINS<br>CENTER | Aine Athletics      |
|                                                                                            |                  |       | FOR THE ARTS      | <u>V</u>            |

Click on "My Account" in the top banner.

#### My Account

| My Profile                        | My Tickets           |   |
|-----------------------------------|----------------------|---|
| BSO Subscriber Name Edit          | Subscription Renewal | > |
| Email address<br>Account#         | Reissue              | > |
|                                   | Transfer             | > |
| Addresses Edit                    | Pending Transfer     | > |
| Primary Address                   | Payment Schedules    | > |
| BSO Subscriber Name(s)<br>Address | Order History        | > |
| City State Zir                    |                      |   |

Click on the "Subscription Renewal" link.

## **Subscription Renewals**

| Renewals                         |   | Account Information | C Edit My Account |
|----------------------------------|---|---------------------|-------------------|
| BSO 2024-25 Subscription Renewal | > | Customer Name       |                   |
|                                  |   | Address             |                   |

Click on the "BSO 2024-2025 Subscription Renewal" link.

Then follow the instructions to purchase your subscription renewal and additional choices.

If you encounter any difficulties, please call the Collins Center for the Arts box office at (207) 581-1755.